## TẬP ĐOÀN BƯU CHÍNH VIỄN THÔNG VIỆT NAM VNPT BÌNH ĐỊNH

## TÀI LIỆU HƯỚNG DẪN ĐĂNG KÝ TÀI KHOẢN CÔNG DVC QG SỬ DỤNG SỐ ĐIỆN THOẠI DI ĐỘNG

(Tài liệu lưu hành nội bộ)

| BƯỚC | NỘI DUNG                                                                       |
|------|--------------------------------------------------------------------------------|
| 1    | Mở trình duyệt web: Chrome, Cốc Cốc, Mozilla FireFox, IE,                      |
|      | ک 🧟 🧟 ک                                                                        |
| 2    | Vào địa chỉ cổng DVC QG: <u>https://dichvucong.gov.vn/</u>                     |
|      | Kết nối, cung cấp thông tin và dịch vụ công mọi lúc, mọi nơi                   |
| 3    | Nhấn chọn Đăng ký                                                              |
|      | Đăng ký Đăng nhập                                                              |
| 4    | Nhấn chọn <b>Công dân</b> và <b>Thuê bao di động</b>                           |
|      | Kết nối, cung cấp thông tin và dịch vụ công mọi lúc, mọi nơi                   |
|      | Đăng ký                                                                        |
|      | Vui lòng chọn phương thức đăng ký                                              |
|      | Cơ quan nhà nước                                                               |
|      | Xác minh mức độ trung bình (IAL2)                                              |
|      |                                                                                |
|      | Thuê baoBảo hiểmBưu điệndi độngxã hộiViệt Nam                                  |
| 5    | Điền đầy đủ thông tin đăng ký. Các trường dấu (*) là bắt buộc.                 |
|      | - Thông tin đăng ký phải khớp với thông tin đã đăng ký số điện thoại di dộng   |
|      | (Tham khảo thông tin đã đăng ký số di động: Soạn <b>TTTB</b> gửi <b>1414</b> ) |

| BƯỚC | NỘI DUNG                                                                                                    |
|------|----------------------------------------------------------------------------------------------------|
|      | Đăng ký<br>Thuê bao di động<br>(Chỉ dành cho công dân)                                                                         |
|      | Tên đăng nhập (Số CMT/CCCD) *                                                                                                  |
|      | Nhập số CMT/CCCD<br>Họ tên *                                                                                                   |
|      | Nhập họ tên                                                                                                    |
|      | Ngày sinh *                                                                                                    |
|      |                                                                                                    |
|      | So điện thoại *                                                                                                    |
|      | Email                                                                                                    |
|      | Nhập email của bạn                                                                                                    |
|      | Nhập mã xác thực *                                                                                                    |
|      | Nhập mã xác thực W71011 C                                                                                                    |
|      | Bằng cách nhấp vào Đăng ký, bạn đồng ý<br>với Điề <mark>u khoản, Chính sách chia sẻ</mark><br>t <b>hông tin</b> của chúng tôi. |
|      | Đăng ký                                                                                                    |
|      | Điền thông tin mã OTP gửi về số điện thoại được đăng ký                                                                        |
|      |                                                                                                    |
|      | Kết nối, cung cấp thông tin và dịch vụ công mọi lúc, mọi nơi                                                                   |
|      | Xác thực mã OTP                                                                                                    |
| 6    | Mã xác thực đã được gửi qua SĐT:                                                                                               |
|      | Nhập mã OTP<br>Bạn chưa nhận được mã? Gử lại OTP                                                                               |
|      | Xác nhận                                                                                                    |
| 7    | Đăng ký mật khẩu sử dụng                                                                                                    |

| BƯỚC | NỘI DUNG                                                                                      |
|------|-----------------------------------------------------------------------------------------------|
|      | CổNG DỊCH VỤ CÔNG QUỐC GIA<br>Kết nổi, cung cấp thông tin và dịch vụ công mọi lúc, mọi nơi    |
|      | Đăng ký<br>* Sử dụng 8 ký tự trở lên bao gồm chữ<br>thường, chữ in hoa, số và ký tự đặc biệt. |
|      | Nhập mật khẩu<br>Nhập mật khẩu<br>Xác nhận mật khẩu<br>Nhập lại mật khẩu<br>Đăng Ký           |
|      | Xác nhận đăng ký thành công                                                                   |
| 8    | Chức mừng bạn đã đãng ký thành công ⇒ Công dân có thể bắt đầu sử dụng tài khoản đã đăng ký    |

(\*) Có thể tham khảo thêm một số cách đăng ký tài khoản khác theo đường dẫn <u>https://dichvucong.gov.vn/general/3.mp4</u>